## bernette deco 340 firmware installation

### Checking the version of firmware

On switching on the bernette deco 340, the Welcome window displays the currently used firmware version.

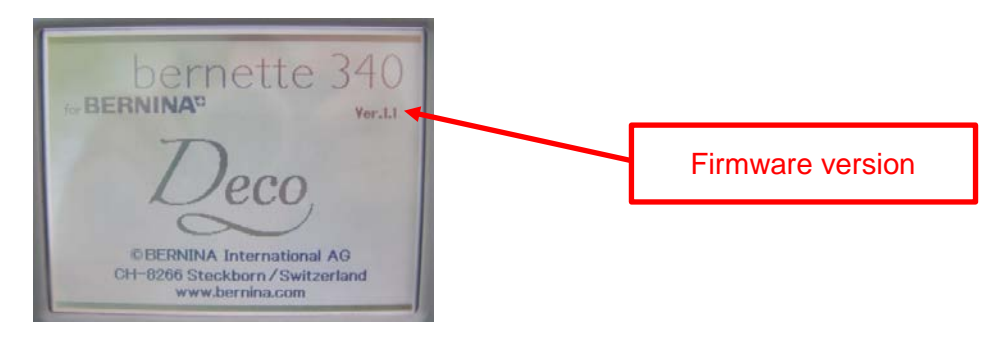

#### **Required materials**

- BERNINA ATA Personal Design Card or a PCMCIA memory card.
- PC with PC card reader or notebook with PCMCIA card slot.
- bernette deco 340 firmware version 1.3

#### Installation

- 1. Download bernette 340 deco firmware V1.3.zip.
- 2. Insert BERNINA Personal Design card.
- 3. Unzip the firmware file to the BERNINA Design card (4 sub files: "progam.dat, resource.dat, slave001.dat, verup.inf) (*NOTE: The files must be in the Root folder.*)
- 4. Switch off bernette deco 340 machine.
- 5. Insert BERNINA Personal Design card. Then start the machine.
- 6. The bernette deco 340 recognises the update and prompts you to press the Start/Stop key.

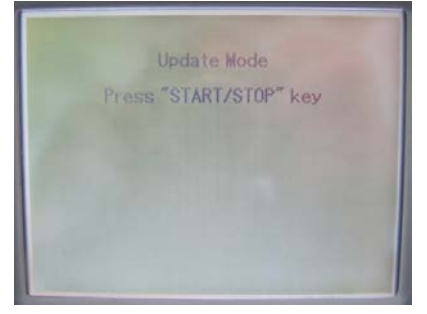

- 7. Press the Start/Stop key to execute the update.
- 8. A progress bar appears on the screen. Don't switch the machine off!

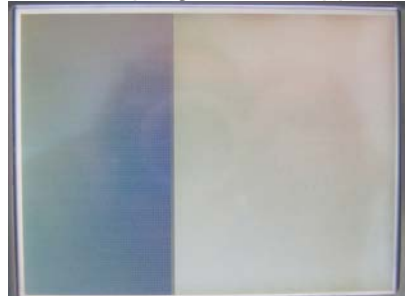

# www.promelectroavtomat.ru

made to create BERNINA

9. When 'Finish' appears, remove the PCMCIA card. Then restart the bernette deco 340.

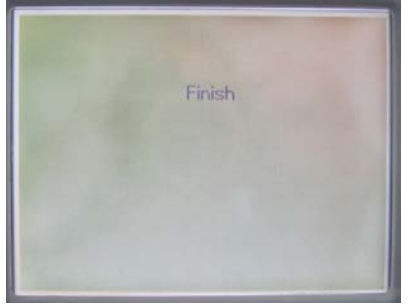

10. The Welcome screen should now display the new version, V1.3.

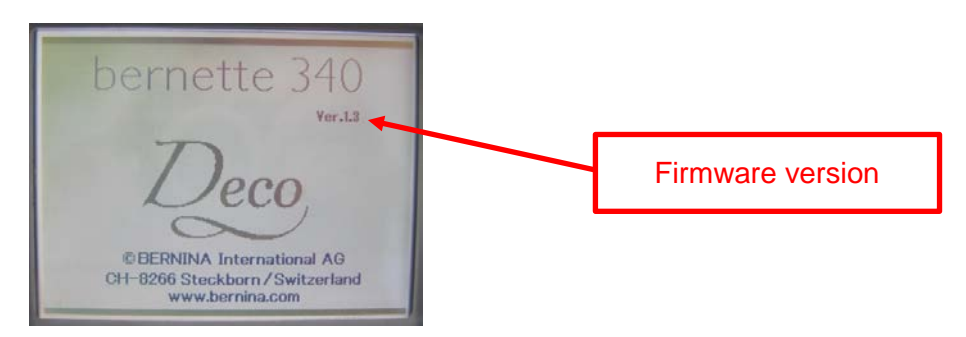